## Så här anmäler du ombud

**Steg 1:** Logga in på Rötter (<u>www.rotter.se</u>) med föreningens inloggningsuppgifter. Kontakta förbundet på <u>info@rotter.se</u> om ni saknar inloggningsuppgifter.

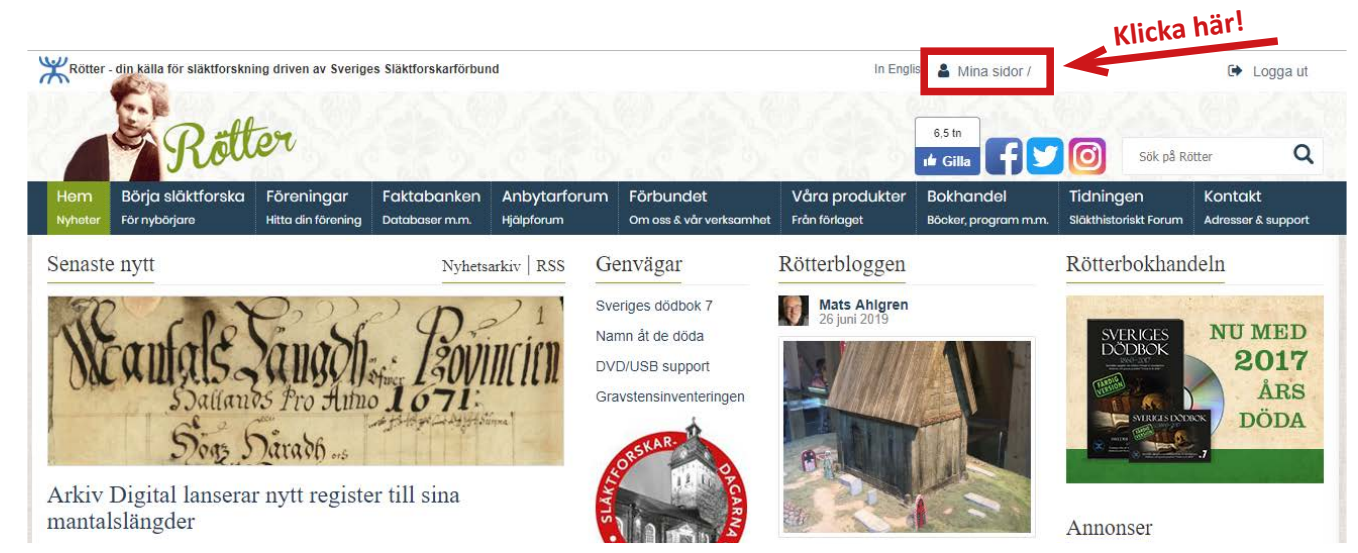

Steg 2: Gå in på föreningens Mina sidor enligt bilden nedan.

Steg 3: Klicka på Anmälan ombud 2019 enligt bilden nedan.

| Rötter           | - din källa för släktforskni       | källa för släktforskning driven av Sveriges Släktforskarförbund |                               |                                                 |                                               |                                                              | In English 🛔 Mina sidor /      |           |                                                     |                                        | 🕞 Logga ut |  |  |
|------------------|------------------------------------|-----------------------------------------------------------------|-------------------------------|-------------------------------------------------|-----------------------------------------------|--------------------------------------------------------------|--------------------------------|-----------|-----------------------------------------------------|----------------------------------------|------------|--|--|
| 1                | Rött                               | ēr                                                              |                               |                                                 |                                               |                                                              | 6,5 th<br>if Gilla             |           | Sök på Röt                                          | ter                                    | Q          |  |  |
| Hem<br>Nyheter   | Börja släktforska<br>För nybörjare | Föreningar<br>Hitta din förening                                | Faktabanken<br>Databaser m.m. | Anbytarforum<br>Hjälpforum                      | Förbundet<br>Om oss & vår verksamhet          | Våra produkter<br>Från förlaget                              | Bokhandel<br>Böcker, program n | nm.       | Tidningen<br>Släkthistoriskt Forum                  | Kontakt<br>Adresser & s                | upport     |  |  |
| Start / Mi       | ina sidor                          |                                                                 |                               |                                                 |                                               |                                                              |                                | 4         |                                                     |                                        |            |  |  |
| MIN 🏫            | NA SIDOR                           |                                                                 |                               |                                                 |                                               | Alingsås Släktforsk                                          | arförening                     | Förb      | undskalendern                                       | L.                                     |            |  |  |
| Min              | a sidor                            |                                                                 |                               |                                                 |                                               |                                                              |                                | 23<br>aug | Riksstämma 2019<br>SSF                              | -                                      |            |  |  |
|                  | ORSKAR                             | 7 17                                                            | 2                             |                                                 |                                               |                                                              | -                              | 24<br>aug | Släktforskardagarna                                 | i Borås                                |            |  |  |
| SLAK             |                                    | 6 7                                                             | 8 16                          |                                                 | S P                                           |                                                              |                                | Sena      | ste dokument                                        | i Filbank                              | ten        |  |  |
| <i>cu</i> "      | 80RAS 2019                         | 13                                                              | 21 22                         | 3                                               |                                               |                                                              |                                | ß         | Angeläget 1 2019<br>498 <mark>N</mark> edladdningar | 1.9                                    | 9 MB       |  |  |
| Stamm<br>Släktfo | a &<br>rskardagarna 2019           | Kalendariu<br>Hantera före<br>kalendarium                       | M<br>ningens inlägg i         | Adressboker<br>Missa inte någ<br>förbundet, hål | n P<br>gra utskick från U<br>I era adresser p | 'f0TIISIQa<br>Jppdatera din förenings<br>rofilsida i Rötters |                                | ß         | Årstämma reseräkni<br>2019<br>2 Nedladdningar       | ing 1.0                                | 03 MB      |  |  |
| An               | imälan ombud 2019                  |                                                                 | ka här!                       | uppdaterade.                                    | 11                                            | neulemsioreningslista.                                       |                                |           | Tema Norden SHF r                                   | nr 1 8.0                               | 08 MB      |  |  |
| Anmä             | lan till posterutställning         | Bes                                                             | ök kalendern                  | Uppdat                                          | era adresser                                  | Uppdatera profil                                             | í 📘                            |           | 2015<br>11 Nedladdningar                            | 1.99 MB<br>ing 1.03 MB<br>1r 1 8.08 MB |            |  |  |

**Steg 4:** Fyll i alla uppgifter och avsluta med att klicka på *Skicka*.

| KRötter - din källa för släktforskning driven av Sveriges Släktforskarförbund |                                    |                                  |                               |                            |                                      | In Engl                         |                                  | 🕒 Logga ut                                                |                                 |  |  |
|-------------------------------------------------------------------------------|------------------------------------|----------------------------------|-------------------------------|----------------------------|--------------------------------------|---------------------------------|----------------------------------|-----------------------------------------------------------|---------------------------------|--|--|
| -                                                                             | Rött                               | ēr                               |                               |                            |                                      |                                 | 6,5 tn                           | JO Sök p                                                  | å Rötter Q                      |  |  |
| Hem<br>Nyheter                                                                | Börja släktforska<br>För nybörjare | Föreningar<br>Hitta din förening | Faktabanken<br>Databaser m.m. | Anbytarforum<br>Hjälpforum | Förbundet<br>Om oss & vår verksamhet | Våra produkter<br>Från förlaget | Bokhandel<br>Böcker, program m.r | Tidningen<br>n. Släkthistoriskt Foru                      | Kontakt<br>m Adresser & support |  |  |
| tart / Min                                                                    | a sidor / Anmälan om               | bud 2019                         |                               |                            |                                      |                                 |                                  |                                                           |                                 |  |  |
| Anmä                                                                          | ilan ombud                         | 2019                             |                               |                            |                                      |                                 | А                                | ktuellt                                                   |                                 |  |  |
| Se rea                                                                        | ler för ombud                      |                                  |                               |                            |                                      |                                 | 0                                | 2019 06 04 10:01                                          |                                 |  |  |
| Info fredaosbuffé                                                             |                                    |                                  |                               |                            |                                      | Boka din plats på bankette      |                                  |                                                           |                                 |  |  |
| -                                                                             |                                    |                                  |                               |                            |                                      |                                 | -                                |                                                           |                                 |  |  |
| öreningens namn (*)                                                           |                                    |                                  |                               |                            |                                      | © 2019-05-28 10:41              |                                  |                                                           |                                 |  |  |
|                                                                               |                                    |                                  |                               |                            |                                      |                                 | at                               | tt förköpa biljette                                       | r<br>r                          |  |  |
| -postadre                                                                     | ess till kontaktpersor             | n (*)                            |                               |                            |                                      |                                 | 0                                | 2019-05-07 16:36                                          |                                 |  |  |
|                                                                               |                                    |                                  |                               |                            |                                      |                                 | S                                | läktforskardagar<br>ång                                   | nas hemsida åter                |  |  |
| Ombud 1                                                                       |                                    |                                  |                               |                            |                                      |                                 | 0                                | 2019-04-24 13:12                                          |                                 |  |  |
|                                                                               | Förnamn (*) Efternamn              |                                  |                               | Fredagsbuffé ombud 1       |                                      |                                 | w                                | igger tillfälligt nere                                    |                                 |  |  |
|                                                                               |                                    |                                  |                               | ◎ Ja, tack! ◎              | Nej, tack!                           |                                 | 0                                | 2019-04-23 11:16                                          |                                 |  |  |
| Ombud 2                                                                       | 2                                  |                                  |                               |                            |                                      |                                 | 1:                               | 22 dagar kvar till<br>läktforskardagar                    | na                              |  |  |
|                                                                               | Förnamn                            | Efter                            | namn                          | Fredarisbuffé              | ombud 2                              |                                 | 0                                | 2019-03-28 11:49                                          |                                 |  |  |
| 5                                                                             |                                    |                                  |                               | Ja, tack!                  | Nej, tack!                           |                                 | H                                | Här är föreläsarna som kommer<br>Släktforskardagarna 2019 |                                 |  |  |
| Ombud 3                                                                       | 3                                  |                                  |                               |                            |                                      |                                 | 0                                | 2019-01-25 15:26                                          |                                 |  |  |
|                                                                               | Förnamn                            | Efternamn                        |                               | Fredagsbuffé ombud 3       |                                      |                                 | H                                | ad om<br>na i Borås                                       |                                 |  |  |
|                                                                               |                                    |                                  |                               | Ja, tack! Nej, tack!       |                                      |                                 | Ø                                | 2018-10-22 14:44                                          |                                 |  |  |
|                                                                               |                                    |                                  |                               |                            |                                      |                                 | Т                                | homas Furth - E                                           | n resa från Haga                |  |  |
| Ombud 4                                                                       | 1                                  |                                  |                               |                            |                                      |                                 | N                                | orra till Centrale                                        | uropas byar och                 |  |  |
|                                                                               | Förnamn                            | Efter                            | namn                          | Fredagsbuffé               | ombud 4                              |                                 | m                                | letropoler                                                |                                 |  |  |
|                                                                               |                                    |                                  |                               | Ja, tack!                  | Nei, tack!                           |                                 | M                                | er från 🕾 Senaste n                                       | /tta Förbundsnybeter            |  |  |
|                                                                               |                                    |                                  |                               |                            |                                      |                                 | 141                              | o mate nj                                                 |                                 |  |  |

## Klart!

En bekräftelse på registrerad anmälan skickas ut via e-post per automatik.

Observera att även eventuella ändringar eller tillägg ska göras via samma formulär. Sista anmälningsdag är 5/8.